# MIGRAZIONE POSTA ELETTRONICA SU CLIENT THUNDERBIRD

Per poter utilizzare il client di posta Thunderbird indichiamo di seguito i passaggi per accedere al nuovo servizio di posta elettronica.

Il primo passo da compiere consiste nel consentire l'accesso da parte di questo client al sistema di Google. Si effettua in questo modo:

- Collegarsi al sito <u>http://mail.unifi.it/</u> con nome utente (username) <u>nome.cognome@unifi.it</u> e la solita password della posta elettronica. Se richiesto più volte reinserirli.
- una volta collegati cliccare su "G Suite" in alto a destra ed in seguito premere su "gestisci il tuo ccount Google"

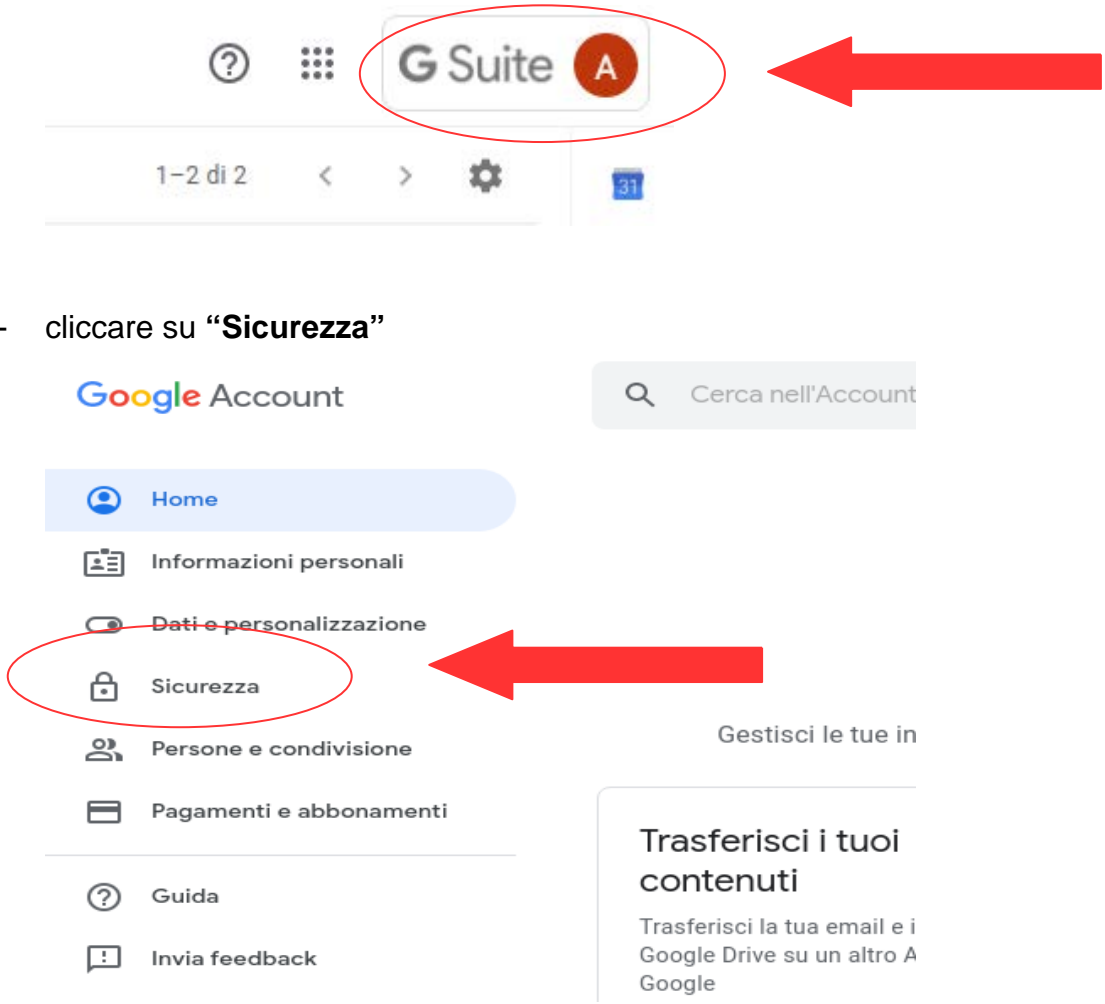

| - | Scorrendo la schermata arrivare a: |                                                                      |  |  |  |  |  |
|---|------------------------------------|----------------------------------------------------------------------|--|--|--|--|--|
|   | 🕒 Sicurezza                        | Accesso app meno sicure                                              |  |  |  |  |  |
|   | Persone e condivisione             | Per proteggere il tuo account, le app e i dispositivi che utilizzano |  |  |  |  |  |
|   | Pagamenti e abbonamenti            | informazioni                                                         |  |  |  |  |  |
|   | ⑦ Guida                            | O Non attiva                                                         |  |  |  |  |  |
|   | L Invia feedback                   | Attiva accesso (sconsigliato)                                        |  |  |  |  |  |

- Cliccare "Attiva accesso (sconsigliato)" e successivamente attivare il bottone "Consenti accesso app meno sicure"

Google Account

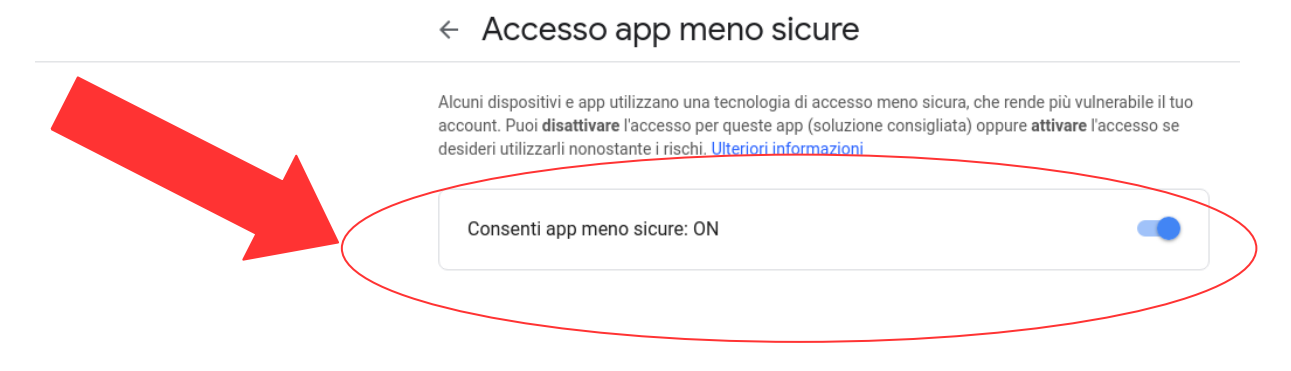

Adesso possiamo uscire dall'account gmail (Esci o Logout)

Adesso è possibile configurare il client Thunderbird. La procedura migliore consiste nel rinominare la vecchia posta elettronica di UNIFI e dopo configurare un nuovo account per iniziare ad utilizzare la nuova casella di posta.

Dalla sua schermata iniziale selezionare la configurazione della posta con:

| 3                                                                                                    |          | alessandro n                  | hifi.it - Mozilla Thunderbird |                           |
|----------------------------------------------------------------------------------------------------|----------|-------------------------------|-------------------------------|---------------------------|
| 📲 alessandro.nozzoli@unifi.i                                                                              |          |                               |                               |                           |
| 🖓 Scarica messaggi 🗸 🖍 Scrivi 🗸 🖓 Chat 🙎 Rubrica                                                          | Etich    | ett-                          |                               | Q Cerca <ctrl+k></ctrl+k> |
| Ten alessandro.nozzoli@unifi.it     Posta in arrivo     Posta inviata     Archivi     Archivi             | Th       | underbird Posta - a           | lessandro.nozzoli@            | )unifi.it                 |
| <ul> <li>2007</li> </ul>                                                                                  | E        | nail                          |                               |                           |
| <ul> <li>▶ <u>m</u> 2008</li> <li>▶ <u>m</u> a.nozzoli@gmail.com</li> <li>▼ m nozzoli@nas.lesc</li> </ul> |          | Leggi messaggi                |                               |                           |
| Posta in arrivo<br>Posta inviata<br>Cestino                                                               |          | Scrivi un nuovo messaggio     |                               |                           |
| <ul> <li>Eartelle locali</li> <li>Bozze</li> <li>Posta inviata</li> </ul>                                 |          |                               |                               |                           |
| 🖖 Indesiderata                                                                                            | <b>A</b> | count                         |                               |                           |
|                                                                                                    | Î        | Visualizza impostazioni per q | uesto account                 |                           |
| 2009                                                                                                    |          | Impostare un account:         |                               |                           |
| <ul> <li>2011</li> <li>2012</li> </ul>                                                                    |          | 🖂 Email 🖓 Chat 🖓 Grupp        | i di discussione  🗎 Feed 🖂    | Movemail                  |
| <ul> <li>2013</li> <li>2014</li> <li>2015</li> <li>2015</li> </ul>                                        |          | Crea un nuovo calendario      |                               |                           |
|                                                                                                    |          |                               |                               |                           |

in seguito "Visualizza impostazioni per questo account"

rinominare il campo Nome account con ad es. nome.cognome@unifi.it\_vecchio

| 9                                                                | Impostazioni account                                                                                   | ( + = ×                                |  |  |  |  |  |  |
|------------------------------------------------------------------|----------------------------------------------------------------------------------------------------|----------------------------------------|--|--|--|--|--|--|
| ✓ <u>alessandro.nozzoli@unifi.it_vecc</u><br>Impostazioni server | Impostazioni acccunt                                                                                   |                                        |  |  |  |  |  |  |
| Cartelle e copie                                                 | Neme asseutt. alessandre perreliQueifi it vesekie                                                      |                                        |  |  |  |  |  |  |
| Composizione e indirizzi                                         |                                                                                                    |                                        |  |  |  |  |  |  |
| Posta indesiderata                                               |                                                                                                    |                                        |  |  |  |  |  |  |
| Sincronizzazione e archiviazione                                 | Ogni account ha la propria identità cioè le informazioni che le a service a quando leggono i messaggi. |                                        |  |  |  |  |  |  |
| Sicurezza                                                        |                                                                                                    | ······································ |  |  |  |  |  |  |
| ▶ ⊠ a.nozzoli@gmail.com                                          | Nome: Alessandro Nozzoli - UNIFI                                                                       |                                        |  |  |  |  |  |  |
| 👻 🖂 nozzoli@nas.lesc                                             |                                                                                                    |                                        |  |  |  |  |  |  |
| Impostazioni server                                              | Indirizzo email: alessandro.nozzoli@unifi.it                                                           |                                        |  |  |  |  |  |  |
| Composizione e indirizzi                                         | Indirizza per rispecto.                                                                                |                                        |  |  |  |  |  |  |
| Posta indesiderata                                               | indingzo per risposte.                                                                                 |                                        |  |  |  |  |  |  |
| Sincronizzazione e archiviazione                                 | Organizzazione:                                                                                        |                                        |  |  |  |  |  |  |
| Ricevute di ritorno                                              |                                                                                                    |                                        |  |  |  |  |  |  |
| Sicurezza                                                        | Testo pe <u>r</u> firma: Utilizza HTML (ad esempio <b>grassetto</b> )                                  |                                        |  |  |  |  |  |  |
| Posta indesiderata                                               |                                                                                                    | 1                                      |  |  |  |  |  |  |
| Spazio su disco                                                  |                                                                                                    |                                        |  |  |  |  |  |  |
| 📧 Server in uscita (SMTP)                                        | Alessandro Nozzoli<br>Dipartimento di Ingegneria dell'Informazione                                     |                                        |  |  |  |  |  |  |
|                                                                  | Università deali Studi di Firenze                                                                      |                                        |  |  |  |  |  |  |
|                                                                  | In alternativa allega la firma da un file (testo, HTML o immagine):                                    |                                        |  |  |  |  |  |  |
|                                                                  | /data/lesc/staff/nozzoli/Thunderhird/7kn9n4mm_default/Mail/Standard_tyt                                | Sfoglia                                |  |  |  |  |  |  |
|                                                                  | Facaneses and the contract of a report of the additional and the                                       | grogitati                              |  |  |  |  |  |  |
|                                                                  | Allega biglietto da <u>v</u> isita elettronico (vCard) ai messaggi Mo <u>d</u> ifica scheda            |                                        |  |  |  |  |  |  |
|                                                                  | Server in <u>u</u> scita (SMTP):                                                                       |                                        |  |  |  |  |  |  |
|                                                                  | Alessandro Nozzoli - UNIFI - smtp.gmail.com (Predefinito)                                              |                                        |  |  |  |  |  |  |
|                                                                  |                                                                                                    |                                        |  |  |  |  |  |  |
| A <u>z</u> ioni account 🗸                                        |                                                                                                    | <u>G</u> estione identità              |  |  |  |  |  |  |
|                                                                  |                                                                                                    | Annulla OK                             |  |  |  |  |  |  |
|                                                                  |                                                                                                    |                                        |  |  |  |  |  |  |

premere OK, chiudere Thunderbird e farlo ripartire

Adesso possiamo configurare il nuovo account di posta

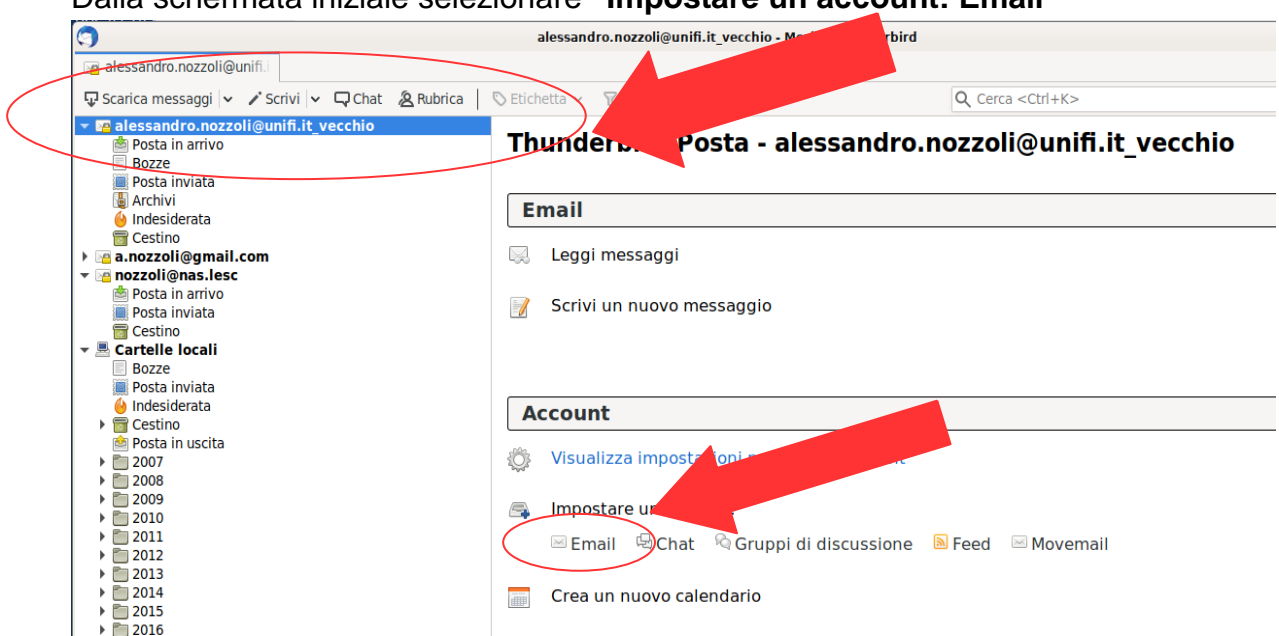

### Dalla schermata iniziale selezionare "Impostare un account: Email"

nella schermata successiva riempire i campi con le informazioni richieste togliendo l'opzione "**ricorda password**" dopo Continua

| Configura un account di posta elettronica esistente 📀 🕞 🗙 |                                   |                                  |        |   |   |  |  |  |  |
|-----------------------------------------------------------|-----------------------------------|----------------------------------|--------|---|---|--|--|--|--|
| <u>N</u> ome:                                             | alessandro.nozzoli@unifi.it       | Nome da visualizzare             |        |   |   |  |  |  |  |
| Indirizzo email:                                          | alessandro.nozzoli@unifi.it       | Il tuo indirizzo email esistente |        |   |   |  |  |  |  |
| <u>P</u> assword:                                         | •••••                             |                                  |        |   |   |  |  |  |  |
|                                                           | Ricorda pass <u>w</u> ord         |                                  |        |   |   |  |  |  |  |
|                                                           |                                   |                                  |        |   |   |  |  |  |  |
|                                                           |                                   |                                  |        |   |   |  |  |  |  |
|                                                           |                                   |                                  |        |   |   |  |  |  |  |
|                                                           |                                   |                                  |        |   |   |  |  |  |  |
|                                                           |                                   |                                  |        |   |   |  |  |  |  |
| Ottieni un nu <u>o</u>                                    | vo indirizzo di posta elettronica | <u>A</u> nnulla <u>C</u> o       | ontinu | a | ] |  |  |  |  |

### Dopo poco apparirà la schermata

| Configura un account di posta elettronica esistente 📀 🕞 🔊 |                                           |                                             |  |  |  |  |  |  |  |
|-----------------------------------------------------------|-------------------------------------------|---------------------------------------------|--|--|--|--|--|--|--|
| <u>N</u> ome:                                             | alessandro.nozzoli@unifi.it               | Nome da visualizzare                        |  |  |  |  |  |  |  |
| Indirizzo email:                                          | Il tuo indirizzo email esistente          |                                             |  |  |  |  |  |  |  |
| Password:                                                 |                                           |                                             |  |  |  |  |  |  |  |
|                                                           | Ricorda pass <u>w</u> ord                 |                                             |  |  |  |  |  |  |  |
| Sono state rileva                                         | te le seguenti impostazioni pro           | vando nomi di server comunemente utilizzati |  |  |  |  |  |  |  |
| IMAP (carte                                               | lle remote) OPOP3 (tenere la              | posta sul proprio computer)                 |  |  |  |  |  |  |  |
| In entrata:                                               | In entrata: IMAP, imap.unifi.it, STARTTLS |                                             |  |  |  |  |  |  |  |
| In uscita:                                                | In uscita: SMTP, smtp.unifi.it, STARTTLS  |                                             |  |  |  |  |  |  |  |
| Nome utente: alessandro.nozzoli                           |                                           |                                             |  |  |  |  |  |  |  |
| Configurazione manuale     Annulla     Fatto              |                                           |                                             |  |  |  |  |  |  |  |

selezionare "**configurazione manuale**" e riempire i campi come indicato di seguito (naturalmente inserire la propria posta elettronica)

| 3                          |                                                                            | Configura u     | n account di        | posta elett  | ronic | a esistente |   |                                         | ⊕ ∞            |
|----------------------------|----------------------------------------------------------------------------|-----------------|---------------------|--------------|-------|-------------|---|-----------------------------------------|----------------|
| <u>N</u> ome:              | alessandro.nc                                                              | ozzoli@unifi.it | Nome da v           | isualizzare  |       |             |   |                                         |                |
| Indirizzo email:           | irizzo email: alessandro.nozzoli@unifi.it Il tuo indirizzo email esistente |                 |                     |              |       |             |   |                                         |                |
| <u>P</u> assword:          | Password:                                                                  |                 |                     |              |       |             |   |                                         |                |
|                            | Ricorda pass                                                               | s <u>w</u> ord  |                     |              |       |             |   |                                         |                |
|                            |                                                                            |                 |                     |              |       |             |   |                                         |                |
|                            |                                                                            | Nome server     |                     | Porta        |       | SSL         |   | Autenticazione                          |                |
| In entrata:                |                                                                            | iman gmail g    | om                  | 993          |       | SSL/TLS     |   | Deceword permale                        | ~              |
|                            |                                                                            | inapigname      |                     |              |       |             | Ť | Password normale                        | · · ·          |
| In uscita:                 | SMTP                                                                       | smtp.gmail.c    | om                  | ~ <b>465</b> | ŀ     | SSL/TLS     | ~ | Password normale                        | •              |
| In uscita:<br>Nome utente: | SMTP<br>In entrata:                                                        | smtp.gmail.c    | om<br>ozzoli@unifi. | ~ 465<br>it  | ľ     | SSL/TLS     | ~ | Password normale<br>alessandro.nozzoli@ | v<br>Vunifi.it |
| In uscita:<br>Nome utente: | SMTP<br>In entrata:                                                        | smtp.gmail.c    | om<br>ozzoli@unifi. | ~ 465<br>iţ  | ŀ     | SSL/TLS     | • | Password normale<br>alessandro.nozzoli@ | v<br>Junifi.it |

Premere prima "Riesaminare" e successivamente "Fatto"

A questo punto il nuovo account è funzionante

Poiché la firma non viene trasferita è possibile ricrearla tramite "**Visualizza impostazioni per questo account**" inserire il "**Testo per firma**" e premere "**OK**"

| Testo pe <u>r</u> firma:                                                                         | Utilizza HTML (ad esempio <b>grassetto</b> )                                                                                                    |        |                |                    |
|--------------------------------------------------------------------------------------------------|----------------------------------------------------------------------------------------------------|--------|----------------|--------------------|
| Alessandro N<br>Dipartimento<br>Università d<br>Via S. Marta<br>50139 Firenz<br>Tel.: +39 05<br> | ozzoli<br>di Ingegneria dell'Informazione<br>egli Studi di Firenze<br>, 3<br>e<br>5 2758548<br>ider your environmental responsibility.<br>ing this e-mail ask yourself: "Do I need a hard copy" | <br>?" |                |                    |
| In al <u>t</u> ernativa alle                                                                     | ega la firma da un file (testo, HTML o immagine):                                                                                                    |        |                |                    |
|                                                                                                  |                                                                                                    |        |                | <u>S</u> foglia    |
| Allega biglietto d                                                                               | a <u>v</u> isita elettronico (vCard) ai messaggi                                                                                                    |        | Mo <u>d</u> if | ica scheda         |
| Server in <u>u</u> scita (SM                                                                     | TP):                                                                                                    |        |                |                    |
| Alessandro Nozzo                                                                                 | i - UNIFI - smtp.gmail.com (Predefinito)                                                                                                    | ~ м    | odifica se     | erver SMT <u>P</u> |
|                                                                                                  |                                                                                                    |        | Gestic         | one identità       |
|                                                                                                  |                                                                                                    |        |                |                    |
|                                                                                                  |                                                                                                    |        |                |                    |
|                                                                                                  |                                                                                                    |        |                |                    |
|                                                                                                  |                                                                                                    |        |                |                    |
|                                                                                                  |                                                                                                    |        | Appulle        | OK                 |
|                                                                                                  |                                                                                                    |        | Annuna         | UK                 |

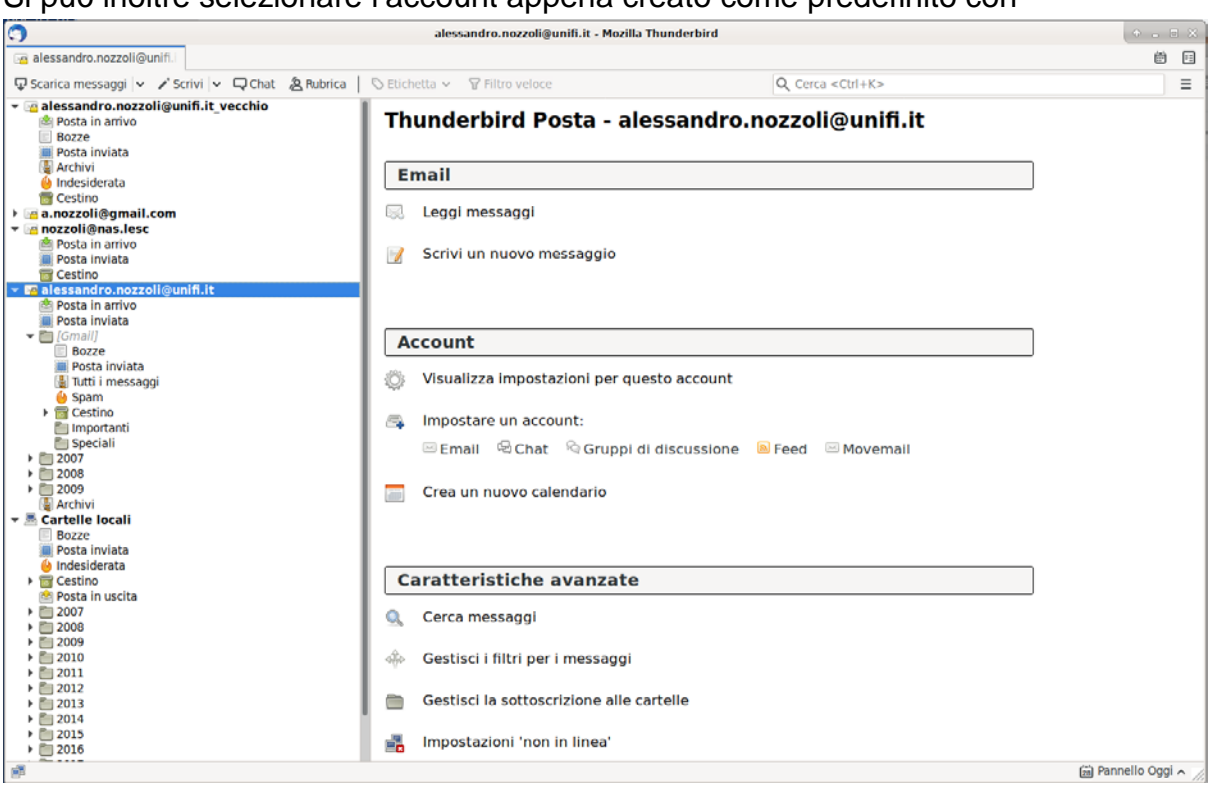

### Si può inoltre selezionare l'account appena creato come predefinito con

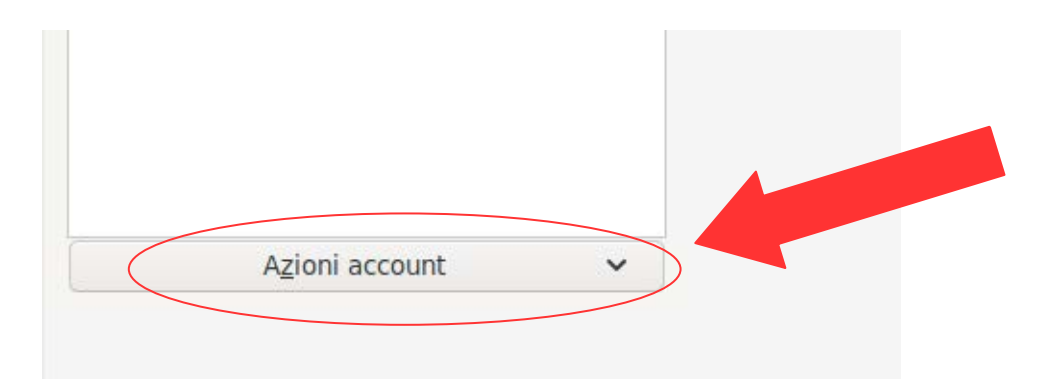

Sul menu a tendina selezionare la penultima voce "Imposta come predefinito"

Al fine di gestire al meglio la migrazione fra i due sistemi di posta tramite Thunderbird è possibile rispondere ai vecchi messaggi presenti sul vecchio sistema tramite il nuovo account. Per questo bisogna impostare il server di posta smtp predefinito in questo modo:

#### alessandronozzoli@ 3 nderbird 🔄 alessandro.nozzoli@unifi. 🖵 Scarica messaggi 🐱 🧪 Scrivi 🐱 🖵 Chat 🙎 Rubrica Q Cerca <Ctrl+K> 🔻 層 alessandro.nozzoli@unifi.it\_vecchio Thunderbird Posta - alessandro.nozzoli@unifi.it\_vecchio 🖄 Posta in arrivo Posta in arriva Bozze Posta inviata Archivi Indesiderata Email Indesiderata Cestino a.nozzoli@gmail.com nozzoli@nec. 📃 Leggi messaggi nozzoli@nas.lesc Posta in arrivo Posta inviata 📝 Scrivi un nuovo messaggio Cestino 📃 Bozze 🌉 Posta inviata 🙆 Indesiderata Account 🕨 👼 Cestino è Posta in uscita Visualizza impostazioni per questo account Ő 2007 2008 2009 Impostare un account: 6 2010 2011 2012 🖂 Email 🖾 Chat 🔍 Gruppi di discussione 🗟 Feed 🖂 Movemail 2012 2013 2014 Crea un nuovo calendario 2015 2016

# Selezionare "Visualizza impostazioni per questo account"

Seleziona "Server in uscita (SMTP)"

| 9                                                                                          |                                                                                         | Impostazioni account                            | • • ×           |  |  |  |  |
|--------------------------------------------------------------------------------------------|-----------------------------------------------------------------------------------------|-------------------------------------------------|-----------------|--|--|--|--|
| ▼ ⊠ <u>alessandro.nozzoli@unifi.it</u>                                                     | Impostazioni account - <a.nozzoli@gmail.com></a.nozzoli@gmail.com>                      |                                                 |                 |  |  |  |  |
| Cartelle e copie<br>Composizione e indirizzi                                               | Nome account: a.nozz                                                                    | oli@gmail.com                                   |                 |  |  |  |  |
| Posta indesiderata<br>Sincronizzazione e archiviazione<br>Ricevute di ritorno<br>Cicruazza |                                                                                         |                                                 |                 |  |  |  |  |
| Sicurezza                                                                                  | Nome:                                                                                   | Alessandro Nozzoli - GMAIL                      |                 |  |  |  |  |
| ▼                                                                                          | Indirizzo email:                                                                        | a.nozzoli@gmail.com                             |                 |  |  |  |  |
| Composizione e indirizzi<br>Posta indesiderata                                             | Indirizzo per risposte: I destinatari risponderanno a questo altro indirizzo            |                                                 |                 |  |  |  |  |
| Sincronizzazione e archiviazione<br>Ricevute di ritorno                                    | <u>O</u> rganizzazione:                                                                 |                                                 |                 |  |  |  |  |
| Sicurezza                                                                                  | Sicurezza Testo per firma: Utilizza HTML (ad esempio<br>d esempio<br>d esempio<br>(b>)  |                                                 |                 |  |  |  |  |
| Posta indesiderata<br>Spazio su disco                                                      |                                                                                         |                                                 |                 |  |  |  |  |
|                                                                                            | In al <u>t</u> ernativa allega                                                          | i la firma da un file (testo, HTML o immagine): |                 |  |  |  |  |
|                                                                                            |                                                                                         |                                                 | <u>S</u> foglia |  |  |  |  |
|                                                                                            | Allega biglietto da <u>v</u> isita elettronico (vCard) ai messaggi Mo <u>d</u> ifica se |                                                 |                 |  |  |  |  |
|                                                                                            | Server in <u>u</u> scita (SMTP                                                          | ):                                              |                 |  |  |  |  |
|                                                                                            | Google Mail - smtp.gmail.com                                                            |                                                 |                 |  |  |  |  |
| Utilizzare il server predefinito                                                           |                                                                                         |                                                 |                 |  |  |  |  |
| Azioni account 🗸 🗸                                                                         | Alessandro Nozzoli - UNIFI - smtp.gmail.com (Predefinito)                               |                                                 |                 |  |  |  |  |
|                                                                                            | Google Mail - smtp.gmail.com                                                            |                                                 |                 |  |  |  |  |
|                                                                                            | nozzoli - nas.lesc                                                                      |                                                 | Annulla         |  |  |  |  |

Selezionare il server "UNIFI - smtp.gmail.com" e premere OK

E' necessario indicare anche dove memorizzare i messaggi in uscita. Selezionare sul vecchio indirizzo "**Cartelle e copie**" e selezionare dove memorizzare "**Posta inviata**"

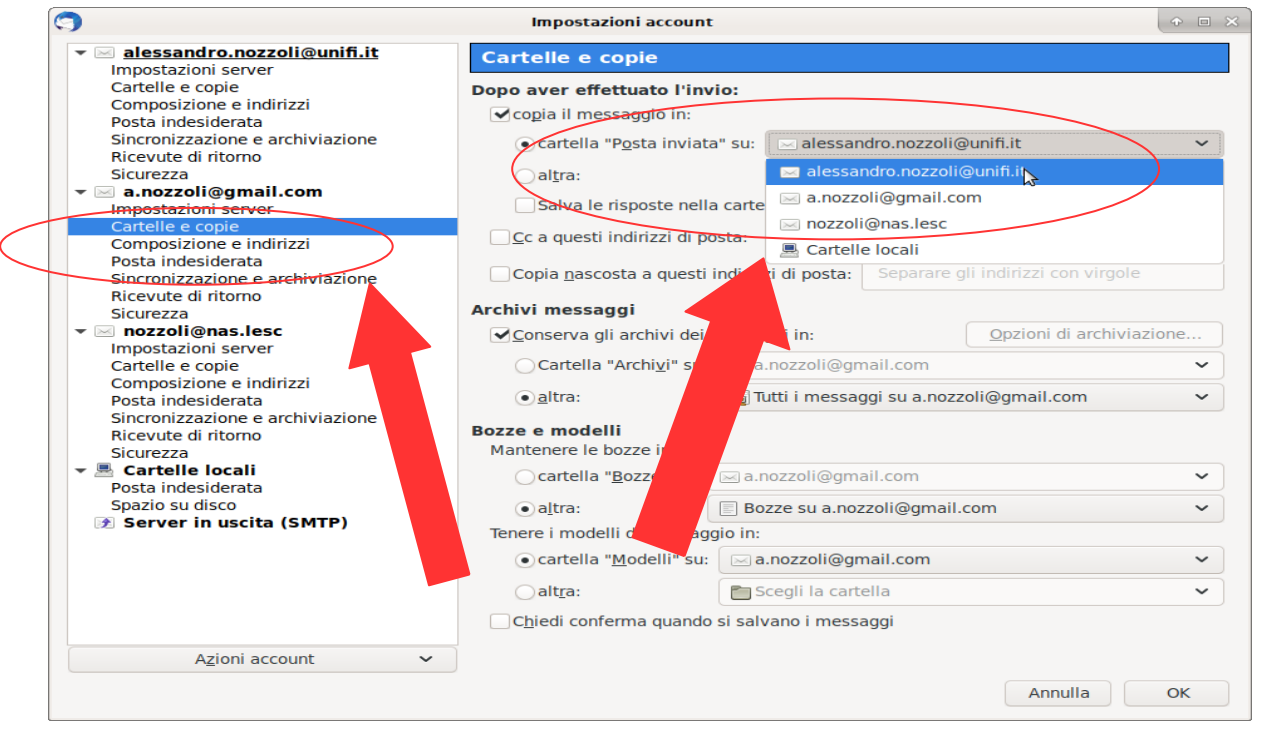

Adesso il client dovrebbe essere in grado di ricevere e spedire la posta. Arriveranno degli avvisi da Google che segnalano l'avvenuto accesso.

I messaggi di posta presenti sul vecchio server di posta verranno spostati automaticamente sul nuovo account.

Nel caso ci sia posta memorizzata in locale e ci sia l'intenzione di spostarla su i server di Google è necessario spostare gli archivi memorizzati localmente sull'account di Google.

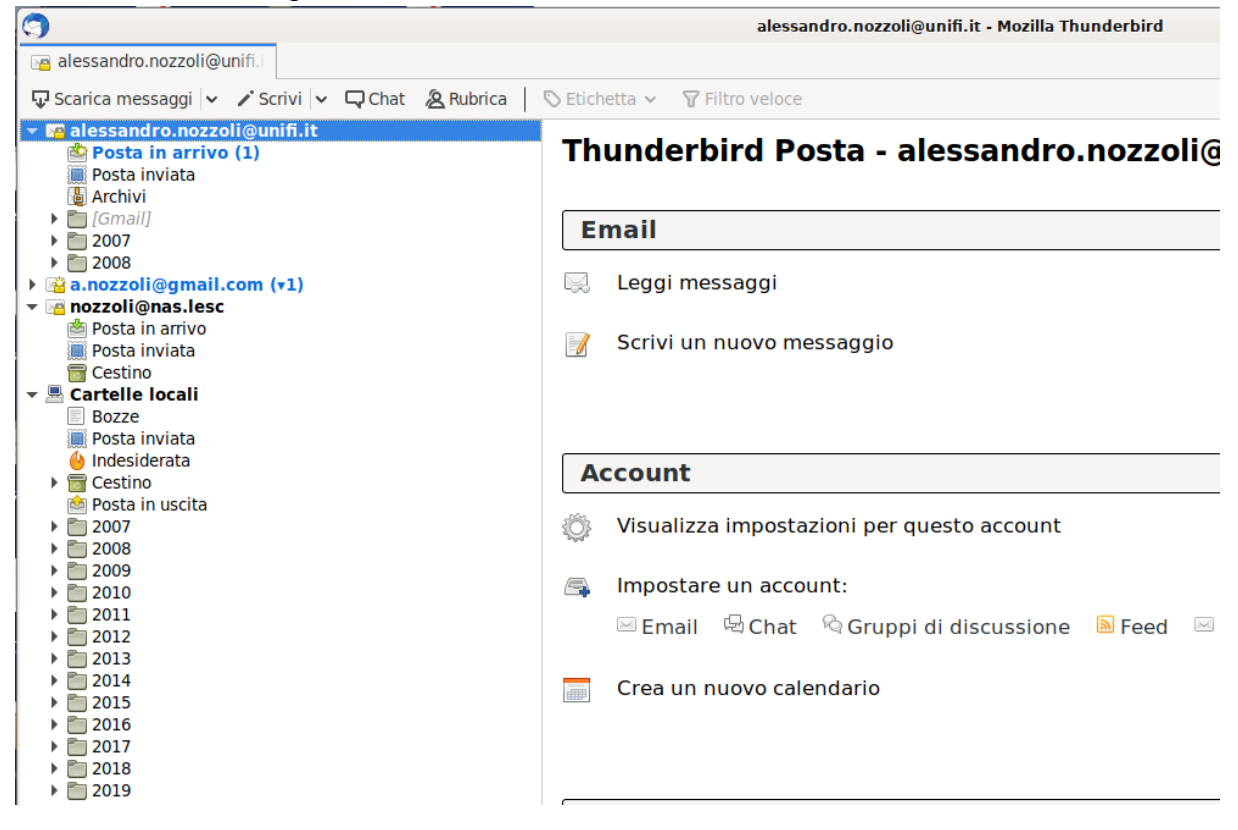

Ad esempio se intendo spostare la posta archiviata come anno 2010 dovrò trascinare con il mouse la cartella 2010 da Cartelle locali su

# alessandro.nozzoli@unifi.it

Per fare questo passaggio occorre fare attenzione alla quantità ed alla dimensione delle cartelle, in quanto se queste sono molto grosse oltre ad impiegare molto tempo possono anche rischiare di mandare in blocco Thunderbird. Si consiglia vivamente di spostare piccole quantità di messaggi alla volta.